CÔNG TY CP CÔNG NGHỆ VIETINFO

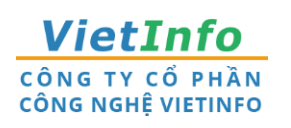

Dia chỉ: 32 Xô Viết Nghệ Tĩnh, Phường 19, Quận Bình Thạnh, TPHCM
Điện thoại: 028.62582324
Email: <u>support@vietinfo.tech</u>

# SỞ GIAO THÔNG VẬN TẢI TP.HCM CÔNG DOANH NGHIỆP VẬN TẢI

Hướng dẫn sử dụng

Cổng Doanh Nghiệp Vận Tải Báo cáo Hợp đồng vận chuyển

(Phiên bản 1.0)

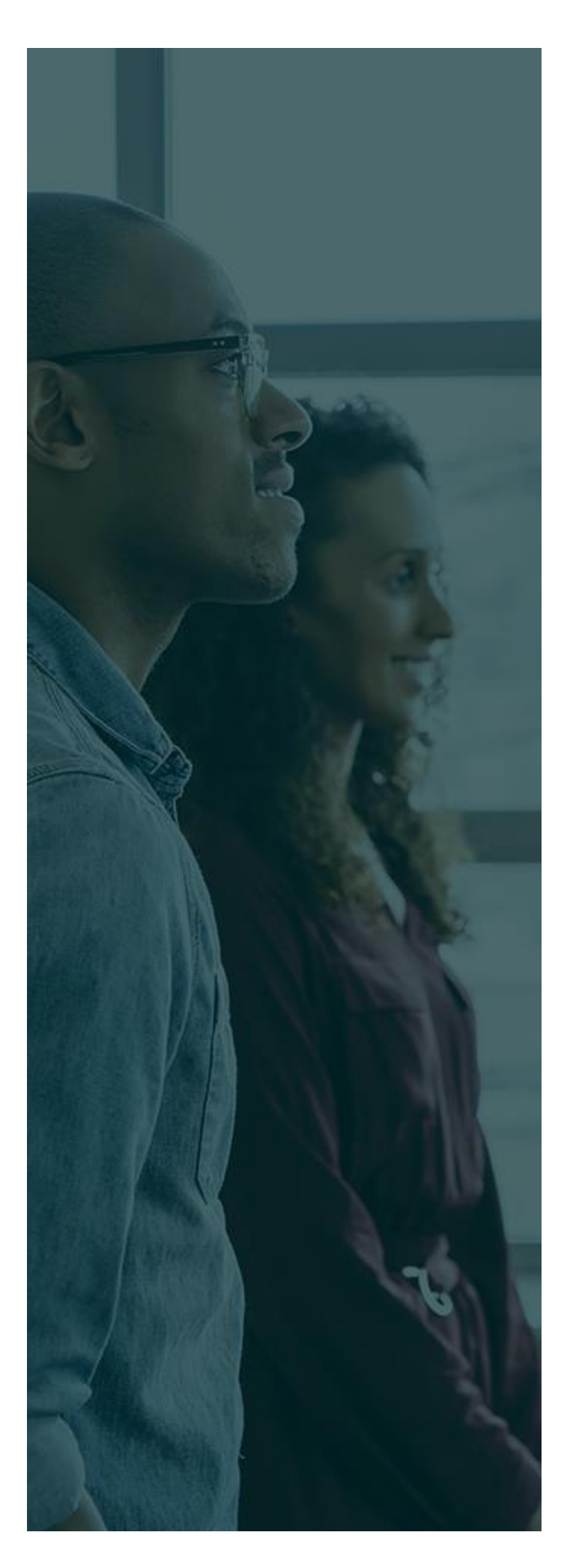

# MỤC LỤC

| Giới Thiệu Chung                | 3 |
|---------------------------------|---|
| BÁO CÁO HỢP ĐỐNG VẬN CHUYỂN     | 4 |
| 1. Thêm mới Hợp đồng vận chuyển | 4 |
| 2. Tìm kiếm - Excel             |   |

# GIỚI THIỆU CHUNG

Tài liệu này được xây dựng với mục tiêu hỗ trợ nghiệp vụ Vận tải . Nội dung trong tài liệu được trình bày theo trình tự các chức năng và theo quy trình nghiệp vụ thực tế tại đơn vị.

#### Các phân hệ chức năng chính:

- 1. Thêm mới Hợp đồng vận chuyển;
- 2. Tìm kiếm Excel;

#### HỆ THỐNG CỔNG DOANH NGHIỆP VẬN TẢI – SỞ GIAO THÔNG VẬN TẢI TP.HCM Hướng dẫn sử dụng - v1.0

## BÁO CÁO HỢP ĐỘNG VẬN CHUYỂN

#### 1. Thêm mới Hợp đồng vận chuyển

- Tại màn hình Cổng Doanh nghiệp vận tải, rê chuột vào menu Doanh nghiệp vận tải.

| Không bảo mật   sgtvt.hochiminhc                          | i <b>ty.gov.vn</b> /doanhnghiep/ |                                                                       |                                   |                                                           |                 |                                               |             |      | e 1    |
|-----------------------------------------------------------|----------------------------------|-----------------------------------------------------------------------|-----------------------------------|-----------------------------------------------------------|-----------------|-----------------------------------------------|-------------|------|--------|
|                                                           | Tra                              | ang chủ                                                               | Thông tin và dịch vụ <del>-</del> | Doanh nghiệp vận                                          | n tải 👻 🛛 Bến s | xe khách 🗸                                    | Thanh tra 🚽 | Đăn  | g nhập |
| JOF 1.18                                                  |                                  | 21/2                                                                  |                                   |                                                           | 1:1             |                                               | 19/18       |      | 0      |
| Nhập 1                                                    | ừ khoá tìm kiếm                  |                                                                       |                                   |                                                           |                 | Tìm kiếm (                                    | nâng cao    | Q    |        |
| ()                                                        | 811-111-112                      | /                                                                     |                                   | A 1972                                                    | 914 1.5         | 1/://                                         | ////////3   | 1.1  | 2      |
| лöт                                                       | VĂN BẢN<br>NG SỐ VĂN BẢN ĐẾN: 0  | VI PHẠM<br>TỔNG SỐ VI PHẠM: 0                                         |                                   | NỘP HỒ SƠ<br>ĐĂNG KÝ THỦ TỤC TRỰC                         |                 | QUẢN LÝ<br>THÔNG TIN DOANH NGHIỆP             |             | HIỆP | 5%     |
|                                                           | lië listi.                       | 000                                                                   |                                   | m\:\ !:                                                   | 200             | [S?]/s                                        | 9//         | 1    | /      |
| Tổng hợp tình hình đông bộ<br>sơ thủ tục hành chính lên C |                                  | bộ trạng thái hồ Tổng hợp tình hìni<br>cổng Dịch vụ Cổng Dịch vụ công |                                   | hình kết nối, tích hợp với Cu<br>sông Quốc gia của Bộ, 01 |                 | Cung cấp 6 dịch vụ công từ ngày<br>01/07/2020 |             | >    |        |
|                                                           | Ngày 17/03/2021                  | Ngày 17/03/2021                                                       |                                   | Ngày 25/06/2020                                           |                 |                                               |             |      |        |

#### Hình 1. Menu Cổng Doanh nghiệp vận tải. Tại Menu Doanh nghiệp vận tải, chọn Hợp đồng vận chuyển.

|      |                                                                                                    | Trang chủ | Thông tin và dịch vụ                                             | ı → Doanh nghiệp vận tải →                                                   | Bến xe khách 🗸                                               | Thanh tra 🗕                  | Đăng nhập |
|------|----------------------------------------------------------------------------------------------------|-----------|------------------------------------------------------------------|------------------------------------------------------------------------------|--------------------------------------------------------------|------------------------------|-----------|
| N    | nập từ khoá tìm kiếm                                                                                      |           | / _A<br>22/19 _A                                                 | Dashboard Doanh nghiệp<br>Văn bản đến                                        | Tìm kiếm                                                     | n nâng cao                   |           |
| 17 A | <mark>VĂN BẢN</mark><br>TỔNG SỐ VĂN BẢN ĐẾN: 0                                                            |           | VI PHẠM<br>3 SỐ VI PHẠM: 0                                       | Văn bản đã gửi<br>Hợp đồng vận chuyển                                        | THÔNG                                                        | QUẢN LÝ<br>S TIN DOANH NGHIỆ | P         |
|      | Tổng hợp tình hình đồng bộ trạng thái hồTổngsơ thủ tục hành chính lên Cổng Dịch vụCổngNgày 17/03/2021Ngày |           | <b>Tổng hợp tình hìn<br/>Cổng Dịch vụ côn</b><br>Ngày 17/03/2021 | Báo cáo hoạt động vận chuyển<br>Giấy phép kinh doanh<br>Phù hiệu (Biển hiệu) | <b>cấp 6 dịch vụ công từ</b><br>7 <b>/2020</b><br>25/06/2020 | ngày                         | >         |

Hình 2. Danh sách chức năng dành cho Doanh nghiệp.

#### HỆ THỐNG CÔNG DOANH NGHIỆP VẬN TẢI – SỞ GIAO THÔNG VẬN TẢI TP.HCM Hướng dẫn sử dụng - v1.0

| December als 12 |                              | alar and a   |                   |                |            |         |                                     |  |
|-----------------|------------------------------|--------------|-------------------|----------------|------------|---------|-------------------------------------|--|
| Doanh nghiệ     | ep vận tai)Hợp đồng vận      | chuyen       |                   |                |            |         |                                     |  |
|                 |                              |              |                   |                |            |         |                                     |  |
| Số hợp          | đông                         | Nhập số hợp  | đồng              | Số văn bản     |            | Nhập số | ŏ văn bản                           |  |
| Hình th         | ức                           | [Chọn hình t | hức hợp đồng]     | Biển số xe     |            | Nhập bi | ển số xe                            |  |
| Từ ngày         | у                            | Chọn ngày họ | íp đồng từ 💼      | Đến ngày       |            | Chọn ng | gày hợp đồng đến                    |  |
|                 |                              |              | <b>Q</b> Tìm kiếm | Excel + Thêm m | nới        |         |                                     |  |
|                 |                              |              |                   |                |            |         |                                     |  |
| Kết quả tìm k   | iếm : <b>842615</b> hợp đồng |              |                   |                |            |         |                                     |  |
| STT 🔺           | Số văn b                     | dan          | Số hợp đông       | Ngày HĐ        | Biển số xe | à       | Loại hợp đông                       |  |
| 1               | 0002/TBHD                    |              | 2016-1            | 01/03/2047     | 50LD02551  | L       | Đưa rước học sinh, sinh viên đi học |  |
| 2               |                              |              | RB-166780-6241598 | 23/05/2022     | 50E-01714  |         | Hợp đồng khác                       |  |
| 3               |                              |              | RB-122751-6581845 | 23/05/2022     | 95A-06260  | 1       | Hợp đồng khác                       |  |
| 4               |                              |              | RB-182934-6866369 | 23/05/2022     | 51G-16888  | :       | Hợp đồng khác                       |  |
| 5               |                              |              | RB-169727-8985555 | 23/05/2022     | 51H-10015  | ;       | Hợp đồng khác                       |  |
| 6               |                              |              | RB-118010-0567955 | 23/05/2022     | 51G-35993  | :       | Hợp đồng khác                       |  |
| 7               |                              |              | RB-162059-6216893 | 23/05/2022     | 51F-76725  |         | Hợp đồng khác                       |  |
| 8               |                              |              | RB-197120-8527356 | 23/05/2022     | 51F-53433  |         | Hợp đồng khác                       |  |

Hình 3. Danh sách Hợp đồng vận chuyển

#### - Tại màn hình chức năng Hợp động vận chuyển, chọn thêm mới.

+ Thêm mới

| Tên đơn vị (*)   |                     | CTY TNHH TM DV VT QL ĐT ĐÔNG Á      |                          | Trụ sở             | 205/2B QL1A KP2, P.ĐÔNG HƯNG THUẬN, QUẬN 12, TPHCM |   |
|------------------|---------------------|-------------------------------------|--------------------------|--------------------|----------------------------------------------------|---|
| Số điện thoại    | :                   | 37153085 - 37153086                 |                          | Email              | dpmtradingphan@yahoo.com.vn                        |   |
| Biến số xe (*)   |                     | [Chọn phương tiện]                  | *                        | Số văn bản (*)     | Nhập số văn bản                                    |   |
| Ngày gửi (*)     |                     | 18/08/2022                          | =                        |                    |                                                    |   |
| Dung Hợp Đồn     | ng                  |                                     |                          |                    |                                                    |   |
| Hình thức (*)    |                     | [Chọn hình thức hợp đồng]           | Ŧ                        |                    |                                                    |   |
| 5ố hợp đông (*)  |                     | Nhập số hợp đồng                    |                          | Ngày hợp đồng (*)  | Chọn ngày hợp đồng                                 | 1 |
| lgày bắt đầu (*) | )                   | Chọn ngày bắt đầu                   |                          | Ngày kết thúc (*)  | Chọn ngày kết thúc                                 | 1 |
| Diểm đầu (*)     |                     | Nhập điểm đầu                       |                          | Điểm cuối (*)      | Nhập điểm cuối                                     |   |
| Điểm đón (*)     |                     | Nhập điểm đón                       |                          | Điểm trả khách (*) | Nhập điểm trà khách                                |   |
| Chiêu đi (*)     |                     | Nhập chiều đi                       |                          | Chiếu về (*)       | Nhập chiều về                                      |   |
| Siờ khởi hành (* | )                   | Chọn giờ khởi hành                  | G                        | Giờ kết thúc (*)   | Chọn giờ khởi hành                                 |   |
| ố lượng khách (  | (*)                 | Nhập số lượng khách                 |                          | Cự ly (*)          | Nhập cự ly                                         |   |
| šhi chú          |                     | Nhập ghi chú                        |                          |                    |                                                    |   |
| h Sách Hành K    | íhách               |                                     |                          |                    |                                                    |   |
| STT              |                     | Họ tên hành khách                   |                          | Năm sinh           | Ghi chú                                            |   |
| 1                | Nhập tên khách hàng |                                     | Nhập năm sinh khách hàng |                    | Nhập ghi chú khách hàng                            |   |
| lệp đính kèm     |                     | Chọn têp Không có tệp nào được chọn |                          |                    |                                                    |   |
|                  |                     |                                     | 0.7413                   |                    |                                                    |   |

Hình 4. Màn hình chức năng Báo cáo Hợp đồng Vận chuyển

- Tại màn hình Báo cáo Hợp đồng vận chuyển, nhập các thông tin bắt buộc có
  - dấu <sup>(\*)</sup>, và các thông tin khác nếu có.
- Gồm các thông tin;

- a. Thông tin đơn vị
- Tên đơn vị, Trụ sở, Số điện thoại, Email; được hệ thống tự động cập nhật theo thông tin dk của Doanh Nghiệp.
- Biển số xe; chọn số xe theo đã được đăng ký theo danh sách.

| Thông tin đơn vị          |                                |                                |                                                       |  |  |  |
|---------------------------|--------------------------------|--------------------------------|-------------------------------------------------------|--|--|--|
| Tên đơn vị (*)            | CTY TNHH TM DV VT QL ĐT ĐÔNG Á | Trụ sở                         | 205/2B QL1A KP2, P.ĐÔNG HƯNG THUẬN, QUẬN 12,<br>TPHCM |  |  |  |
| Số điện thoại             | 5/155065 - 5/155060            | Email                          | upinti adingphan@yanoo.com.vn                         |  |  |  |
| Biển số xe (*)            | 53S6471                        | Số văn bản (*)                 | Nhập số văn bản                                       |  |  |  |
| Ngày gửi <mark>(*)</mark> |                                |                                |                                                       |  |  |  |
|                           | 51F42345                       |                                |                                                       |  |  |  |
| Nội Dung Hợp Đồng         | 51C52192                       |                                |                                                       |  |  |  |
|                           | 51B17395                       |                                |                                                       |  |  |  |
| Hình thức (*)             | 51B07945                       |                                |                                                       |  |  |  |
| Số hợp đông (*)           | 5357768                        | Ngày hợp đông (*)              | Chọn ngày hợp đông                                    |  |  |  |
| Ngày bắt đầu (*)          | 53S6471                        | Ngày kết thúc <mark>(*)</mark> | Chọn ngày kết thúc                                    |  |  |  |

#### Hình 5. Màn hình danh sách Biển số xe.

b. Nội dung Hợp Đồng

Nội Dung Hợp Đồng

- Nhập các thông tin bắt buộc có dấu <sup>(\*)</sup>, và thông tin ghi chú nếu có.

| Hình thức (*)             | [Chọn hình thức hợp đồng] | •  |                    |                     |            |
|---------------------------|---------------------------|----|--------------------|---------------------|------------|
| Số hợp đồng (*)           | Nhập số hợp đồng          |    | Ngày hợp đông (*)  | Chọn ngày hợp đồng  | <b>m</b>   |
| Ngày bắt đâu (*)          | Chọn ngày bắt đầu         |    | Ngày kết thúc (*)  | Chọn ngày kết thúc  | <b>iii</b> |
| Điểm đâu <mark>(*)</mark> | Nhập điểm đầu             |    | Điểm cuối (*)      | Nhập điểm cuối      |            |
|                           |                           | 4  |                    |                     | 1.         |
| Điểm đón (*)              | Nhập điểm đón             |    | Điểm trả khách (*) | Nhập điểm trả khách |            |
|                           |                           | 11 |                    |                     | 1.         |
| Chiêu đi (*)              | Nhập chiều đi             |    | Chiêu về (*)       | Nhập chiều về       |            |
|                           |                           | le |                    |                     | h          |
| Giờ khởi hành (*)         | 11:43                     | Ġ  | Giờ kết thúc (*)   | 11:43               | ©          |
| Số lượng khách (*)        | Nhập số lượng khách       |    | Cự ly (*)          | Nhập cự ly          |            |
| Ghi chú                   | Nhập ghi chú              |    |                    |                     |            |
|                           |                           |    |                    |                     |            |

#### Hình 6. Màn hình Nội dung Hợp đồng.

- c. Danh sách khác hàng
- Cập nhật thông tin khách hàng.

#### HỆ THỐNG CÔNG DOANH NGHIỆP VẬN TẢI – SỞ GIAO THÔNG VẬN TẢI TP.HCM Hướng dẫn sử dụng - v1.0

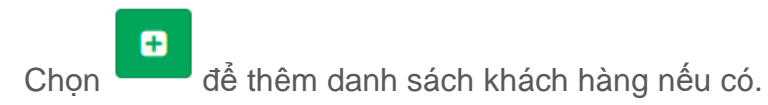

Danh Sách Hành Khách

|     |                     |                          | 0                       |
|-----|---------------------|--------------------------|-------------------------|
| STT | Họ tên hành khách   | Năm sinh                 | Ghi chú                 |
| 1   | Nhập tên khách hàng | Nhập năm sinh khách hàng | Nhập ghi chú khách hàng |
| 2   | Nhập tên khách hàng | Nhập năm sinh khách hàn  | Nhập ghi chú khách hàng |
| 3   | Nhập tên khách hàng | Nhập năm sinh khách hàn  | Nhập ghi chú khách hàng |
| 4   | Nhập tên khách hàng | Nhập năm sinh khách hàn  | Nhập ghi chú khách hàng |
| 5   | Nhập tên khách hàng | Nhập năm sinh khách hàn  | Nhập ghi chú khách hàng |

#### Hình 7. Danh sách khách hàng.

#### d. Tệpđính kèm

Chọn tệp

- <sup>J</sup> để đính kèm tài liệu lên hệ thống. Chon
- Chọn lưu: Lựu lại thông tin báo cáo.
- Chọn Lưu và Thêm mới: Lưu lại thông tin báo cáo và nhập tiếp báo cáo mới. \_
- Chọn trở về: Trở về màn hình danh sách báo cáo. \_

| Thông tin đơn vị                                                                                                    |                       |                                                                                                    |                          |                                                                                                    |                                                                                                    |  |
|----------------------------------------------------------------------------------------------------|-----------------------|----------------------------------------------------------------------------------------------------|--------------------------|----------------------------------------------------------------------------------------------------|----------------------------------------------------------------------------------------------------|--|
| Tên đơn vị (*)<br>Số điện thoại<br>Biển số xe (*)<br>Ngày gửi (*)                                                                                      |                       | CTY TNHH TH DV VT QL DT DÔNG Á<br>37153085 - 37153086<br>[Chon phương tiến]<br>18/00/2022                                                                                                    | ×                        | Trụ sở<br>Email<br>Số văn bản (*)                                                                                              | 205/28 QL1A KP2, P.ĐÔNG HƯNG THUĂN, QUÂN 12, TPHCM<br>dpmtrađingphan@yahoo.com.vn<br>Hhập số văn bản                                    |  |
| Nội Dung Hợp Đồn                                                                                                    | ng                    |                                                                                                    |                          |                                                                                                    |                                                                                                    |  |
| Hình thức (*)<br>Số hợp đông (*)<br>Ngày bắt đầu (*)<br>Điểm đầu (*)<br>Điểm đầu (*)<br>Chiếu đi (*)<br>Giờ khởi hành (*)<br>Số lượng khách<br>Ghi chủ | n<br>1<br>1(1)        | [Chọn hình thức hợp đồng]     Nhập số hợp đồng     Chọn ngày bắt đầu     Nhập diễm đầu     Nhập chiếm đầu     Nhập thiêm đầu     Nhập thiêm đầu     Nhập thiêm đầu     Nhập thiêm đầu     Nhập thiêm đầu     Nhập thiêm đầu     Nhập thiêm đầu     Nhập thiêm đầu     Nhập thiêm đầu     Nhập thiêm đầu |                          | Ngày hợp đồng (*)<br>Ngày kết thúc (*)<br>Điểm cuối (*)<br>Điểm trả khách (*)<br>Chiếu về (*)<br>Giờ kết thúc (*)<br>Cự lý (*) | Chọn ngày hợp đồng<br>Chọn ngày kết thúc<br>Nhập điểm cuối<br>Nhập chiếm trả khách<br>Nhập chiếu về<br>Chọn giờ khởi hành<br>Nhập cư lý |  |
| Danh Sách Hành H                                                                                                    | Khách                 |                                                                                                    |                          |                                                                                                    |                                                                                                    |  |
|                                                                                                    |                       |                                                                                                    |                          |                                                                                                    |                                                                                                    |  |
| 5TT 1                                                                                                    | Nhận tên khách bàng   | Họ tên hành khách                                                                                                    | Nhận năm sinh khách hàng | Năm sinh                                                                                                    | Ghi chú<br>Nhận nhị chủ khách bànn                                                                                                    |  |
| Tệp đính kèm                                                                                                    | hour tell Mileci Hong | Chọn tệp Không có tập nào được chọn                                                                                                    | way ten ann Mear tidly   |                                                                                                    | Theory yes use called Hilly                                                                                                    |  |
|                                                                                                    |                       |                                                                                                    | 🔿 Trở về 🔶 🕂 Lư          | tu 🕂 Lưu và thêm mới                                                                                                    |                                                                                                    |  |

Hình 8. Màn hình các nút xử lý báo cáo Hợp đồng vận chuyển.

### 2. Tìm kiếm – Excel.

- Tại màn hình danh sách báo cáo Hợp đồng vận chuyển, chọn thông tin tìm kiếm theo các tiêu chí tìm kiếm được thiết lập sẵn.
- Click vào tìm kiếm

**Q** Tìm kiếm

, để tra cứu kết quả tìm kiếm.

- Chọn Excel để xuất file danh sách Hợp đống vận chuyển.

| Doann nghiệ    | p vận tai)Hợp dòng vận chuyer | 1                       |            |                  |           |         |                                       |  |
|----------------|-------------------------------|-------------------------|------------|------------------|-----------|---------|---------------------------------------|--|
|                |                               |                         |            |                  |           |         |                                       |  |
| Số hợp         | đông Nhậ                      | p số hợp đồng           |            | Số văn bản       |           | Nhập số | ố văn bản                             |  |
| Hình th        | ức [Cł                        | nọn hình thức hợp đồng] | •          | Biển số xe       |           | Nhập b  | iển số xe                             |  |
| Từ ngày        | Chọi                          | n ngày hợp đồng từ      |            | Đến ngày         |           | Chọn n  | gày hợp đồng đến                      |  |
|                |                               |                         | 2 Tìm kiếm | R Excel + Thêm m | ới        |         |                                       |  |
|                |                               |                         |            |                  |           |         |                                       |  |
| Kết quả tìm ki | iếm : 37 hợp đồng             |                         |            |                  |           |         |                                       |  |
| STT 🔺          | Số văn bản                    | Số hợp đôn              | g          | Ngày HĐ          | Biển số x | æ       | Loại hợp đông                         |  |
| 1              |                               |                         | 3          | 80/08/2021       | 53M880    | 7       | Đưa rước khách sân bay                |  |
| 2              | 25631                         | 1                       | 2          | 24/08/2017       | 53M880    | 7       | Đưa rước học sinh, sinh viên đi học   |  |
| 3              | 01                            | 12                      | 1          | 3/07/2017        | 53M880    | 7       | Cho thuê xe có người lái              |  |
| 4              | 0101171                       | 0101171                 | 0          | )1/01/2017       | 53M880    | 7       | Hợp đồng vận tải khách du lịch        |  |
| 5              | 123456                        | 123a                    | 2          | 28/12/2016       | 53M880    | 7       | Cho thuê xe có người lái              |  |
| 6              | 123457                        | 12347                   | 2          | 28/12/2016       | 53M880    | 7       | Hợp đồng vận tải khách du lịch        |  |
| 7              | 2311                          | 2096                    | 2          | 23/12/2016       |           |         | Theo chuyến                           |  |
| 8              | 12                            | 123                     | 2          | 23/12/2016       | 53M880    | 7       | Đưa đón cán bộ, công nhân viên đi làm |  |
| 9              | 123567                        | 123                     | 1          | 5/12/2016        | 53M880    | 7       | Đưa đón cán bộ, công nhân viên đi làm |  |

Hình 9. Màn hình tìm kiếm báo cáo Hợp đồng vận chuyển.